# QUICK NOTES

# Google Forms

## **Create a New Form**

From Drive, click <u>New</u> and select <u>Google</u> <u>Forms</u>. Click <u>Untitled form</u> in the top left corner and give your form a title.

Click the gear icon 🔅 in the top right corner to change the settings for how many times people can submit, shuffling questions, and showing the progress bar.

# Add a Form Description

In the space under your form title (not the upper left corner, but in the form itself) click on <u>Form Description</u> and add your text in the box that opens up.

# Write Your First Question

In the box that says <u>Untitled Question</u>, write your first question. Choose your <u>question type</u> from the drop-down menu on the right (it will automatically be set to multiple choice).

Add answer options by clicking on <u>Option</u> <u>1</u> and typing your text. Add more options by clicking <u>Add option</u> below that.

To add extra instructions or helpful hints, click on the three dots in the bottom-right corner and check <u>Hint Text</u>. A space will be provided for you to type this text.

## **Preview Your Form**

Click on the eye icon on the top right corner of the screen. A new window will pop up showing how the form looks to respondents.

# Add More Questions

After writing your first question, click the plus symbol to the right of the last question you added. Next, choose your question type from the drop-down menu beside the question title. See the next page for examples of each question type.

| like best? | Multiple choice | ~ | •  |
|------------|-----------------|---|----|
|            |                 |   | Tr |
|            |                 | × |    |
|            |                 | × | =  |

## Insert Image or Video

From that same menu beside the question, choose the 🔜 icon to add an image or the 🕒 icon to add a video. For images, you will be given several options for grabbing an image. For videos, you may enter the URL of your video directly, or use the YouTube search bar provided.

Once your image or video is chosen, choose left, center, or right-aligned, and resize it by clicking the item and using the resizing box that appears.

To add a question to an image or video, you will need to create a new question to appear right below it.

# **Re-Order Questions**

From the form editing screen, click on the question you want to move. Click the six dots above the question, then drag the question to where you want it to go.

1

# QUICK NOTES

# Google Forms

# **Question Types**

Here's a peek at how all question types look from the respondent's point of view.

#### **Multiple Choice**

Which of the following do you like best? You may choose only one!

O Cookies

- O Cake
- O Pie

O Ice Cream

#### **Short Answer**

| What is your favorite dessert? |  |
|--------------------------------|--|
| Your answer                    |  |

#### Paragraph

|             |  | citer 5 |  |  |  |  |  |  |
|-------------|--|---------|--|--|--|--|--|--|
| Your answer |  |         |  |  |  |  |  |  |

#### Checkbox

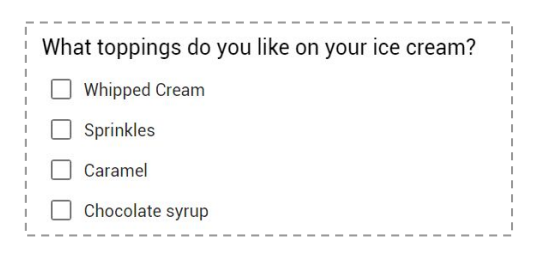

#### Dropdown

| Choose  | ~ |                   |   |  |  |
|---------|---|-------------------|---|--|--|
| 0110000 |   | Choose            | ų |  |  |
|         |   | chocolate<br>chip | l |  |  |
|         |   | oatmeal           | ł |  |  |
|         |   | peanut<br>butter  | ł |  |  |
|         |   | sugar             | ł |  |  |
|         |   | none of           |   |  |  |

#### Linear Scale

| How often do   | you ha | ve dess |   |   |   |           |
|----------------|--------|---------|---|---|---|-----------|
| 1              | 1      | 2       | 3 | 4 | 5 |           |
| I Almost Never | 0      | 0       | 0 | 0 | 0 | Every Day |

#### Grid

| Ē  | What type of dessert do yo | u prefe | er for eac | h of the | se eve |       |
|----|----------------------------|---------|------------|----------|--------|-------|
| i. |                            | Cake    | Cookies    | Candy    | Pie    | Other |
| 1  | Birthday Party             | 0       | 0          | 0        | 0      | 0     |
| ŀ  | Wedding                    | 0       | 0          | 0        | 0      | 0     |
| į. | Movie Night                | 0       | 0          | 0        | 0      | 0     |
| i. | Picnic                     | 0       | 0          | 0        | 0      | 0     |
| 1  | After-School Snack         | 0       | 0          | 0        | 0      | 0     |
| ۱_ |                            |         |            |          |        |       |

#### Date & Time

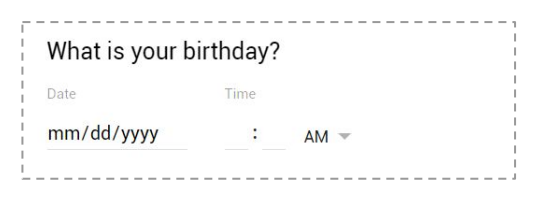

2

# QUICK NOTES

# Google Forms

# **Create Sections**

Click on the last question you want to have before the start of a new section. In the sidebar to the right, click the **section**. A new section will be created below your question. Give the section a title. You can also add an optional description. When people respond to your form, each section will appear on its own separate page.

To add a smaller sub-section, click the  $T_T$ icon in the right sidebar. This will let you add a smaller title and description on the same page as the rest of the questions without starting a new page.

## **Customize Your Theme**

In the upper-right corner, click 2 and choose a color to change the appearance of your form. To use a photo, choose instead of a color and you'll be given several options for adding an image.

# **Collaborate with Others**

To let others help you edit your form, click the icon in the top right corner of your screen. Choose <u>Add collaborators</u>, then invite them by link or email.

# Send Your Form to Others

In the top right corner of the window where you create your form, click the <u>Send</u> button. Copy the link provided, then share that link with the person by pasting it into an email. Or you could type email addresses directly into the box below the link that says <u>Send form via email</u>, and Google will send them an email invitation.

# **Read Survey Results**

After people have completed your form, go back into the editing screen of the form and click <u>Responses</u>, right beside where it says <u>Questions</u>. A summary of your responses will be displayed in colorful charts. If you click <u>Individual</u>, you will be shown each individual response.

To view your responses in a spreadsheet, click the 🕆 icon.

# Share Results with Others

Print the results by clicking on the Chrome menu icon  $\equiv$  in the upper right corner of your browser (located outside the borders of Google Drive).

From the window that opens, choose <u>Print</u>. You can either print to a physical printer and get your results on paper, or change the print destination to <u>Save as</u> <u>PDF</u> or <u>Print to PDF</u> and you'll be able to download a copy of your results as a PDF, which you can then share with others.

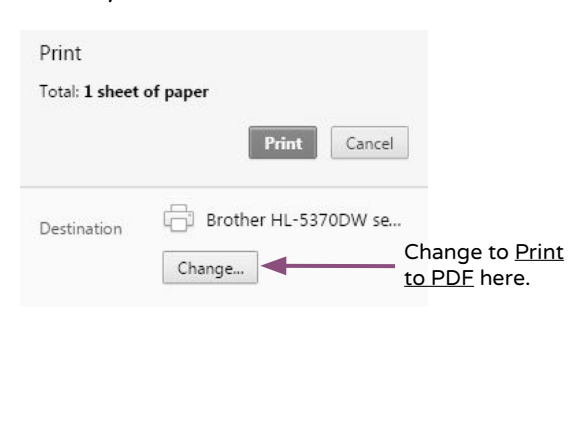

3